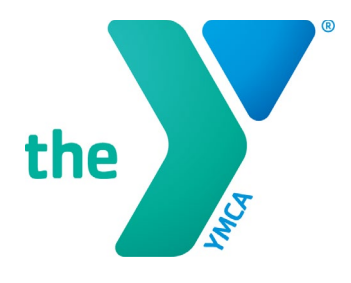

# **Y-USA ONLINE GRANT APPLICATION SYSTEM**

## Setting Up and Registering a SmartSimple<sup>®</sup> Account

#### **BEFORE YOU START**

- Log in to <u>https://yusa.smartsimple.com</u>.
- **Enable pop-ups.** This site uses pop-up windows. Please make sure that your web browser allows pop-ups for the site.
- Add <u>grants@ymca.net</u> to your email contacts list to ensure that you receive our emails.
- While using the portal, **don't** press the refresh button because doing so will log you out. Press **Save My Work** instead.
- Remember to make **Save My Work** your friend—and click it often.
- Don't forget your application deadline dates!

### REMEMBER

Applying for a grant, financial assistance, or scholarship is a **TWO STEP PROCESS**!

- All applications require CEO review and approval before submission.
- **All** applications must be submitted by the deadline.

#### **REGISTRATION FOR CEOS**

**YMCA CEOs should not register for a new account.** An account has already been created for you. You simply request a new password to access your account:

1. As a CEO user, on the Login screen, click the Forgot Password link.

| the FOR YOUTH DEVELOPMENT*                                                                                                    |                                 | Request Password |  |
|----------------------------------------------------------------------------------------------------|---------------------------------|------------------|--|
|                                                                                                    |                                 | Request rassword |  |
|                                                                                                    |                                 | Email:           |  |
| GRANTS, FINANCIAL ASSISTANCE,<br>SCHOLARSHIPS                                                                                                    | Login                           | I'm not a robot  |  |
| Welcome to YMCA of the USA's online application system,<br>where YMCA staff in the United States can apply for<br>grants, financial assistance and scholarships. | Password: Enter Password (1)    | Phag-Toma        |  |
| First Steps                                                                                                    |                                 |                  |  |
| Enable Pop-ups. This site uses pop-up windows.     Please make sure that your web browser allows pop-ups     for this site                                       | Login<br>Forgot Password?       |                  |  |
| <ul> <li>Add grants@ymca.net in your email contact list to<br/>ensure that you receive our emails.</li> </ul>                                                    | Register Register here          |                  |  |
|                                                                                                    | To learn more shout up dick bee |                  |  |

- 2. You will receive an email with a temporary password and a link to log back into the system. Navigate to <u>yusa.smartsimple.com</u>.
- 3. Enter your email address and new password in the screen that appears, and click Submit. To set your new password and access your account, use your primary email address from Manage Our Y Profile (MOYP).

#### **REGISTRATION FOR NEW USERS**

All other YMCA staff must register for a new account. Registration is quick and easy.

 As a new staff user, on the Login screen, use the Register Here link to set up your account.

| CRANTS FINANCIAL ACCUSTANCE                                                                                                    | Login                             |
|----------------------------------------------------------------------------------------------------|-----------------------------------|
| SCHOLARSHIPS                                                                                                    | Email: Enter Email                |
| Welcome to YMCA of the USA's online application system,<br>where YMCA staff in the United States can apply for<br>grants, financial assistance and scholarships. | Password: Enter Password @        |
| First Steps                                                                                                    | Looin                             |
| <ul> <li>Enable Pop-ups. This site uses pop-up windows.</li> <li>Please make sure that your web browser allows pop-ups<br/>for this site</li> </ul>              | Forgot Password?                  |
| Add grants@ymca.net in your email contact list to ensure that you receive our emails.                                                                            | Register Register here            |
| First-Time Users                                                                                                    | To learn more about us click here |
| YMCA CEOs should not register for a new account.      These should have sented for your to a CEO year.                                                           | Privacy & Security                |

- 2. The applicant contact registration page appears. Begin by typing in your YMCA name. If your YMCA is already registered in the system, scroll down the list to select your YMCA.
- 3. Complete all the required (\*) boxes in the registration contact form and click the Submit button.

|                     | * Y Name                                              |
|---------------------|-------------------------------------------------------|
|                     | YMCA of the U                                         |
| Contact Information | Y Number: 1579                                        |
|                     | Organization Name: YMCA of the University of Illinois |
| Prefix              | City: Champaign                                       |
|                     | State: IL                                             |
|                     | Mailing State (Long): Illinois                        |
| * First Name        | Y Number: 6113                                        |
|                     | Organization Name: VMCA of the Unper Pee Dee          |
| Middle Name         | City, Hartsville                                      |
|                     | State: SC                                             |
|                     | Mailing State (Long): South Carolina                  |
| * Last Name         |                                                       |
|                     | Y Number: 3981                                        |
|                     | Organization Name: YMCA of the USA                    |
| Address             | City: Citicago                                        |
|                     | Mailing State (Long): Illinois                        |
| Address 2           |                                                       |
|                     |                                                       |
|                     |                                                       |
| ~ Vity              |                                                       |
|                     |                                                       |
| * State             |                                                       |
| Select One V        |                                                       |

## NOTE

If your YMCA does not appear automatically, please contact Y-USA Grants Team for assistance. Email: <u>grants@ymca.net</u>.

4. If you have completed the registration successfully, the message below appears. You will also receive an automated email from <u>grants@ymca.net</u> that includes login details.

| Registi      | ation Complete                          |                      |  |
|--------------|-----------------------------------------|----------------------|--|
| Thank you fo | r registering.                          |                      |  |
| Your usernar | ne and password will be emailed to you. | Click here to login. |  |

#### LOGGING IN TO THE SYSTEM AS A REGISTERED USER

1. Click on the portal link <u>https://yusa.smartsimple.com</u> to open the login window.

| GRANTS, FINANCIAL ASSISTANCE,                                                                                                    | Login                        |                  |
|----------------------------------------------------------------------------------------------------|------------------------------|------------------|
| SCHOLARSHIPS                                                                                                    | Emalle                       | Enter Ernal      |
| Welcome to YMCA of the USA's online application system, where YMCA staff in the                                                                                                    | Linali:                      | Chief Chief      |
| United States can apply for grants, financial assistance and scholarships.                                                                                                    | Password:                    | Enter Password   |
| First Steps                                                                                                    | _                            |                  |
| <ul> <li>Enable Pop-ups. This site uses pop-up windows. Please make sure that your web<br/>browser allows pop-ups for this site.</li> </ul>                                                                                                    |                              | Login            |
| Add grants@ymca.net in your email contact list to ensure that you receive our emails.                                                                                                    | Forgot Password?<br>Register |                  |
|                                                                                                    | Register                     | here             |
| First-Time Users                                                                                                    | To learn more abo            | ut us click here |
| <ul> <li>YMCA CEOs should not register for a new account. It has already been<br/>created for you. As a CEO user, please click the "Forgot Password" link. To set new<br/>password and access your account, use your primary email address from Manage<br/>Our Y Profile (MOYP).</li> </ul> | Privacy & Securit            | y                |
| <ul> <li>All other YMCA Staff must register for a new account. Registration is quick<br/>and easy. As a new staff user, please use the "Register Here" link to set up your<br/>account.</li> </ul>                                                                                          |                              |                  |

- 2. Login using:
  - Your e-mail address as your username
  - Your password (if this is your first time in the system, your password is in the registration confirmation email from <u>grants@ymca.net</u>)
- 3. Click Login. You are now on your home page.

# FORGOT YOUR PASSWORD?

Click Forgot Password and enter your email address when prompted. A password will be sent to you.